## **SF-HOT Non PATH: Quick Guide**

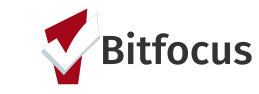

- Onesf.clarityhs.com
- Log in
- DO NOT share username and password

- Need Help? Get Support at onesf@bitfocus.com or
- +1 (415) 429-4211
- Access training materials online: <u>ONESF Handouts</u>

| 1. Search Client/Create Family                                                                                                    | 2. Enroll Client into Street Outreach (Non-PATH)                                                                                                    | 3. Complete Program                                                                                                    | Enrollment                                            |
|----------------------------------------------------------------------------------------------------|----------------------------------------------------------------------------------------------------|----------------------------------------------------------------------------------------------------|-------------------------------------------------------|
| <ul> <li>Search for client</li> <li>Add client</li> <li>Family only</li> </ul>                                                                                                    | <ul> <li>Click the Programs tab</li> <li>Enroll client into the Street Outreach (Non-PATH)</li> <li>Jill Test</li> </ul>                                                       | • Fill out the question Program Enrollme Save.                                                                                                    | ons on the<br>ent Screen and                          |
| <ul> <li>If client is a part of a family, search<br/>and/or add each family member.</li> </ul>                                                                                                    | PROGRAM HISTORY                                                                                                    | Enroll Program for client Jill Test                                                                                                    |                                                       |
| <ul> <li>Once all of the clients in the family are added, go to the head of household's profile and select Manage on the right side of the screen.</li> <li>Find the household members and click the arrow to add the person to the household</li> </ul> | PROGRAMS: AVAILABLE PATH Street Outreach PATH Supportive Services Only SF Hot Case Management Street Outreach (Non-PATH)                                                       | Project Start Date<br>Is the Client an Adult or Head of Household?<br>Is the Program Type a Permanent Housing<br>Program Type?<br>Living Situation<br>Type of Residence<br>Length of Stay in Prior Living Situation<br>Approximate Date Homelessness Started | 08/01/2017                                            |
| Alison Test 0000                                                                                                    | <ul> <li>Click the toggles to include family members (if applicable) and enroll</li> <li>Funding Source Other (VA)</li> <li>Availability</li> <li>Full Availability</li> </ul> | Number of times on the streets, in ES, or Safe<br>Haven in the past three years<br>Total number of months homeless on the streets,<br>in ES, or Safe Haven in the past three years<br>Disabling Conditions and Barriers<br>Disabling Condition               | One Time One month (this time is the first month) Yes |
| * What happens if I see a duplicate profile?*<br>Get Support at <u>onesf@bitfocus.com</u>                                                                                                    | Include group members:                                                                                                    | Physical Disability<br>Developmental Disability                                                                                                    | Yes V Long Term Yes                                   |
|                                                                                                    | PRINT DIRECTIONS DOC REQUIREMENTS                                                                                                    | Chronic Health Condition                                                                                                    | No Y                                                  |

| 4. Update Client's Location                                                                                                    | 5. How to review the History Tab                                                                                                    | 6. Record an Outreach Service Contact                                                                                                    |
|----------------------------------------------------------------------------------------------------|----------------------------------------------------------------------------------------------------|----------------------------------------------------------------------------------------------------|
| <ul> <li>Click on the Location Tab to add details about the client's location Ex: Cross streets, phone numbers.</li> <li>+ Allows the address to be entered manually</li> <li>The Arrow will use GPS to enter your location when with the client.</li> <li>Use the Location Tab to enter as many locations as needed for a client</li> </ul>                                                                               | Review the History Tab to see the client's<br>active program enrollments and whether or<br>not the client went to the access point.<br>Kiwi Fruit<br>PROFILE HISTORY BERVICES PROGRAMS NOTES ASSESSMENTS FILES LOCATION REFERRALS<br>HISTORY<br>Advanced Search Options View ~<br>Service Name<br>Street Outreach (Non-PATH)<br>TRANING HSH: SPHOT<br>Outreach Contact:Not staying on Streets, ES, or SH<br>TRANING HSH: SPHOT<br>Outreach Contact:Not staying on Streets, ES, or SH<br>TRANING HSH: SPHOT<br>Referral: Rapid Rehousing<br>TRANING Baylew Access Point referral to Housing Test Agency | Go to the History or Programs Tab and place<br>mouse to the left of client's active enrollment in<br>Street Outreach (Non-PATH) The edit icon will<br>appear:<br>Street Outreach (Non-PATH)<br>[TRAINING] HSH: SFHOT<br>Click Provide Services. Next, click the drop down<br>next to the Non-PATH Outreach Contact Service. |
| 6. Record an Outreach Service Contact                                                                                                    | 7. Record a Declined Offer of Congregate                                                                                                    | 9 Evit                                                                                                    |
| Continued                                                                                                    | Shelter                                                                                                    | 2. LAR                                                                                                    |
| Enrollment       History       Provide Services       Notes       Files       Forms       X Ext         Services       Declined Offer of Congregate Shelter. First Prierdallip       Outreach Confact       Outreach Confact         Declined Offer of Congregate Shelter. First Prierdallip       Outreach Confact       Outreach Confact         New-PATH@Outreach Contact       Outreach Contact       Outreach Contact | Shelter Go to the History Tab and find the Street Outreach (Non-PATH) program. Place mouse to the left and the edit icon will appear Street Outreach (Non-PATH) [TRAINING] HSH: SFHOT                                                                                                    | <ul> <li>If no service in 90 days, client is<br/>automatically exited<br/>*The client's profile will remain in the<br/>ONE System*</li> </ul>                                                                                                    |

Updated: 03/27/2019